## アイザワ証券のオンライントレード ブルートレード 操作ガイド

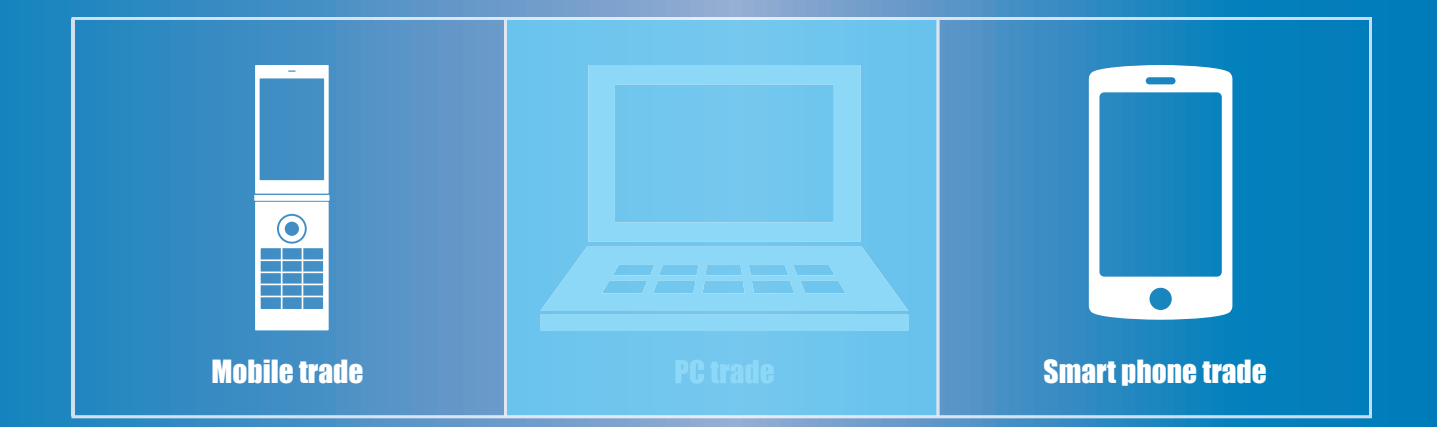

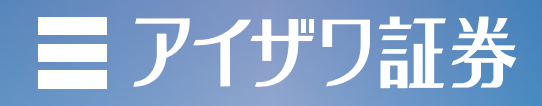

次

曰

その他

外国株式

## スマートフォントレード

スマートフォントレードはスマートフォンからの株式のお買付、ご売却、出金、取引履歴等の閲覧を PC 同 様にご利用いただけます。

スマートフォントレード

モバイルトレード

注意事項

1

7

10

## 【ログイン方法】

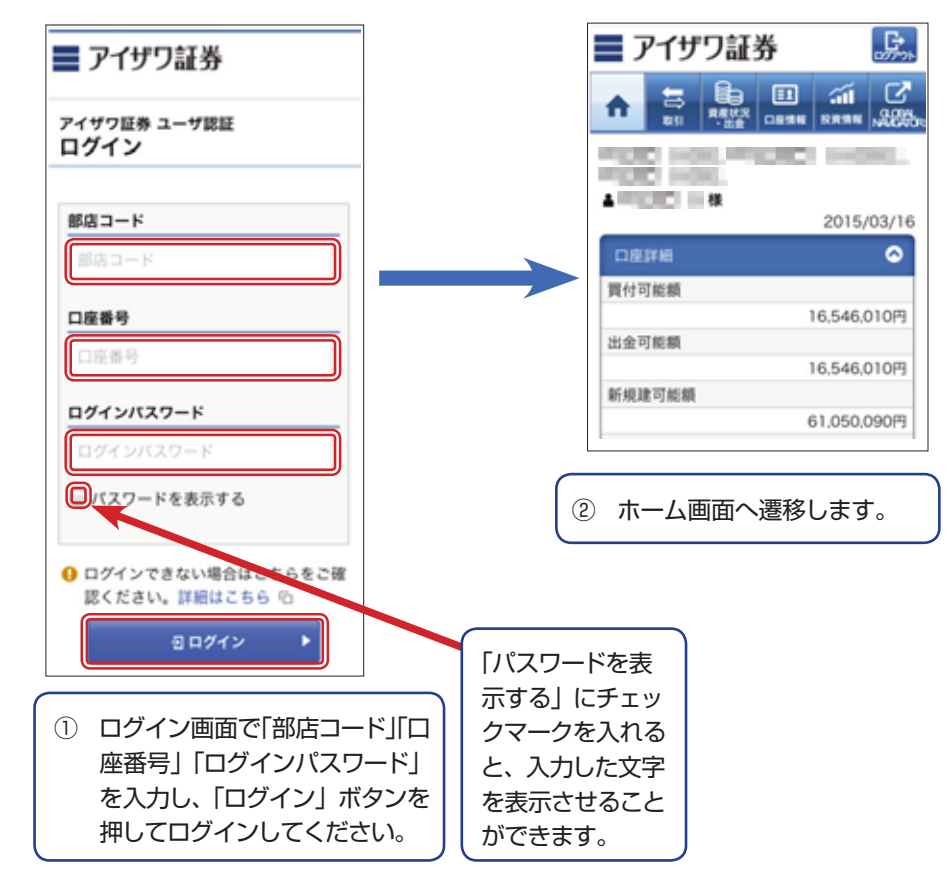

投資信託

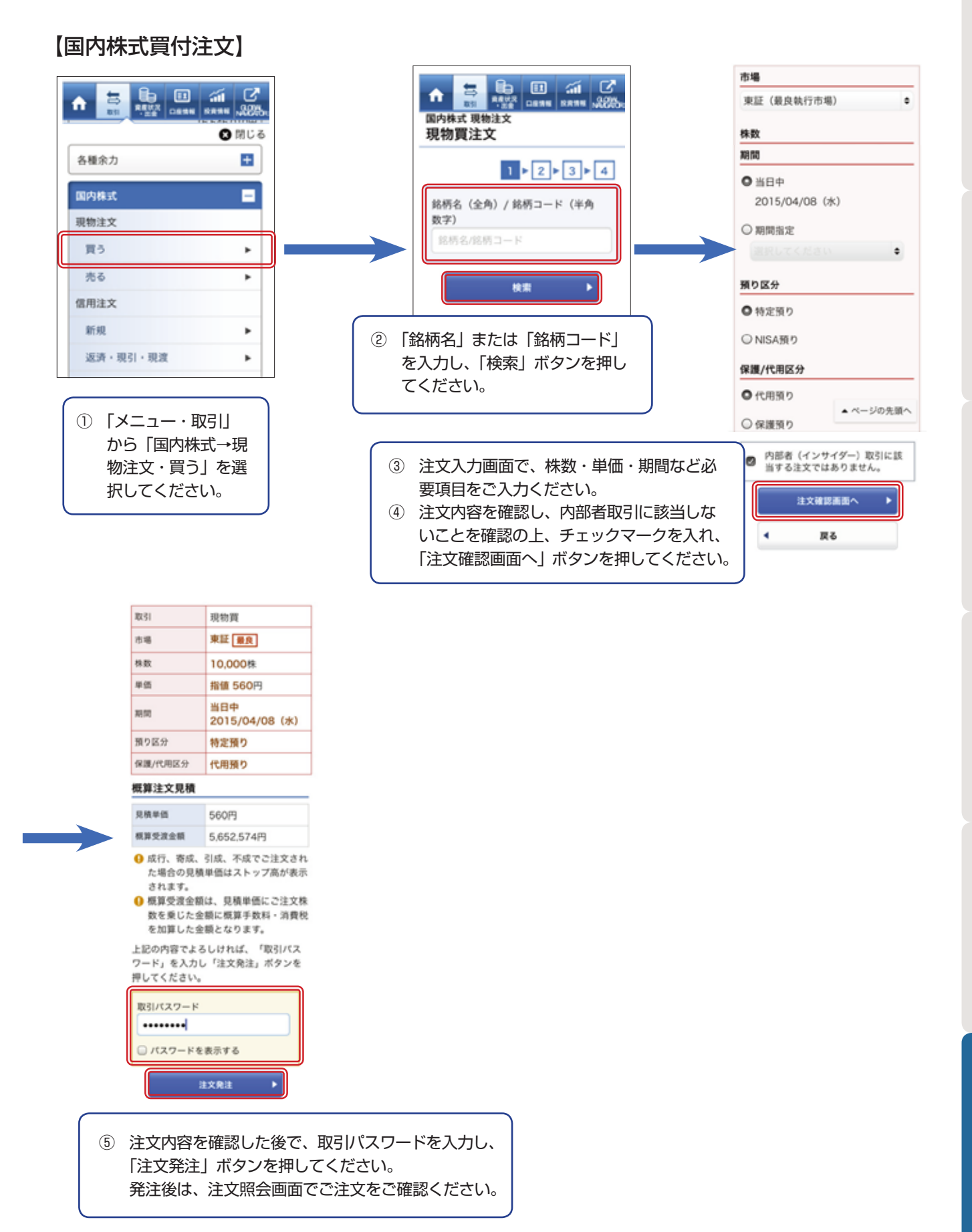

## お取引いただく前い

国内株式

2

|   | ۸              |                     |                      | al<br>Ramu                      | 2<br>,##%  |       |  |
|---|----------------|---------------------|----------------------|---------------------------------|------------|-------|--|
|   |                |                     |                      | 0                               | 閉じる        |       |  |
|   | 各種余            | 'n                  |                      |                                 | Ŧ          |       |  |
|   | 国内株            | 式                   |                      |                                 | Đ          |       |  |
|   | 外国株            | 定                   |                      |                                 |            |       |  |
|   | 現物注            | 文                   |                      |                                 |            |       |  |
|   | 買う             |                     |                      |                                 | •          |       |  |
|   | 売る             |                     |                      |                                 | ۱.         |       |  |
|   | 注文照            | 会・取消                |                      |                                 | ٠          |       |  |
| ( | 〕 「」<br>国<br>を | ×ニュ<br> 株式-<br> 選択し | ー・取引<br>→現物注<br>Jてくた | ] から<br> <br> 主文・ <br> <br> さい。 | う「夕<br>買う」 | +<br> |  |

| 取引   | 現物買                  |
|------|----------------------|
| 市場   | 香港                   |
| 数量   | 3,000株               |
| 単価   | 指値 15.00香港ドル         |
| 期間   | 当日中<br>2015/04/08(水) |
| 預り区分 | 特定預り                 |
| 決済方法 | 円貨決済                 |

| 概 | 算注文見積              | ▲ ページの先     | 頭へ  |
|---|--------------------|-------------|-----|
|   |                    |             |     |
| 1 | 見積単価               | 15.00香港ドル   |     |
| 3 | 現地約定金額             | 45,000.00香港 | ドル  |
| 3 | 現地手数料              | 0.00香港ドル    |     |
| 3 | 現地諸経費              | 0.00香港ドル    |     |
| 3 | 現地概算受渡金額           | 45,000.00香港 | ドル  |
| 1 | 纸算適用為替             | 87.88円/香港ド  | IL- |
| 3 | 現地概算受渡金額<br>(円貨換算) | 3,954,600円  |     |
| 1 | 国内手数料              | 27,727円     |     |
| 1 | 国内消費税              | 2,218円      |     |
| 1 | 国内概算受渡金額           | 3,984,545円  |     |

上記の内容でよろしければ、「取引パス ワード」を入力し「注文発注」ボタンを 押してください。

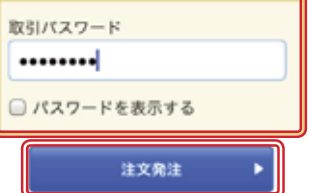

| 🔥 😕 🏨 🗉 🕼 🖸                                                                                                    | 市場           |
|----------------------------------------------------------------------------------------------------|--------------|
| 831 A 128 C 128 N 18 A 18 A 18 A 18 A 18 A 18 A 18 A 1                                                                                                    | 香港           |
| 現物買注文                                                                                                    | 数量           |
| 1 2 3 4                                                                                                    |              |
| 市場                                                                                                    | 買単           |
| 全市場 香港 中国 韓国                                                                                                    | 単価           |
| 台湾 シンガポール タイ                                                                                                    |              |
| インドネシア フィリビン マレーシア ベトナム                                                                                                    | ► D9         |
|                                                                                                    | 期日間          |
| 商品分類                                                                                                    | 当日<br>201    |
| 0 FXT                                                                                                    | 預り           |
| OETF                                                                                                    | 特定           |
| ティッカー:                                                                                                    | **           |
| Contraction of the local division of the local division of the loc | 84.5         |
| 市場: 香港                                                                                                    | 決済           |
| 通貨: ・ <u>香港ドル</u> ©<br>頁単位: 1.000株                                                                                                    | OF           |
| 現物買                                                                                                    | 09           |
|                                                                                                    |              |
| ②「市場」、「銘柄」などを選                                                                                                    | 0            |
| 択し、「現物買」 ボタンを                                                                                                    |              |
| 押してください。                                                                                                    |              |
|                                                                                                    |              |
|                                                                                                    |              |
|                                                                                                    | 3 2          |
|                                                                                                    | ſi           |
|                                                                                                    | ( <u>4</u> ) |
|                                                                                                    | 1            |
|                                                                                                    | ត            |
|                                                                                                    | 7            |
|                                                                                                    | ,<br>,       |
|                                                                                                    |              |
|                                                                                                    |              |
|                                                                                                    |              |
|                                                                                                    |              |
| 汪又内谷を確認した後で、<br>取21パフロードを3.カ!                                                                                                    |              |

|             | 教堂                                 |  |  |  |  |
|-------------|------------------------------------|--|--|--|--|
|             | 3000株 ▲ ▼                          |  |  |  |  |
|             | 買単位:1,000株                         |  |  |  |  |
|             | # <b>G</b>                         |  |  |  |  |
|             |                                    |  |  |  |  |
|             | 15 . Just B                        |  |  |  |  |
|             | ▶ 呼値について 哈                         |  |  |  |  |
|             | 当日中<br>                            |  |  |  |  |
|             | 2015/04/08 (氷)                     |  |  |  |  |
|             | 預り区分                               |  |  |  |  |
| 特定預り        |                                    |  |  |  |  |
| 参考為替        |                                    |  |  |  |  |
| 84.50円/香港ドル |                                    |  |  |  |  |
| 決済方法        |                                    |  |  |  |  |
|             | ● 円貨決済                             |  |  |  |  |
|             | ○外貨決済                              |  |  |  |  |
|             | ▲ページの元頭へ                           |  |  |  |  |
|             | ◎ 内部者(インサイダー)取引に該<br>当する注文ではありません。 |  |  |  |  |
|             | 注文確認而面へ ト                          |  |  |  |  |
|             |                                    |  |  |  |  |
|             | 4 84                               |  |  |  |  |

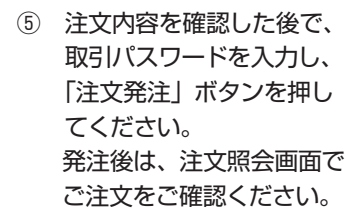

## 操作ガイド

預り資産の状況

を確認すること

ができます。

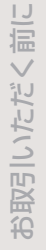

| 【預り | 資産】 |
|-----|-----|
|-----|-----|

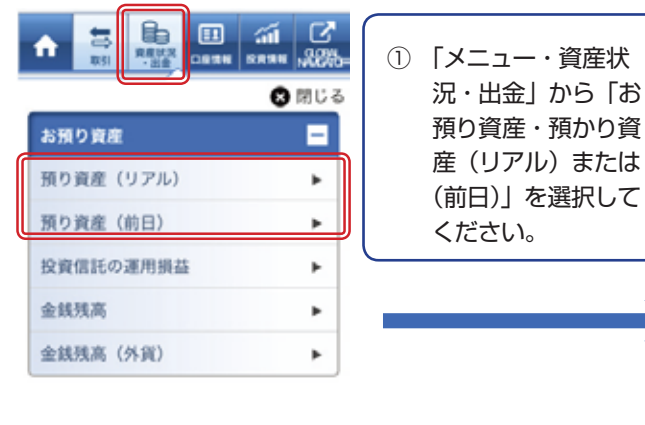

| ▲ 様                                                                                 |                |   |
|-------------------------------------------------------------------------------------|----------------|---|
|                                                                                     | 2015/03/16     |   |
| お預り資産預り資産                                                                           | (リアル)          | _ |
| 預り資産(ワア                                                                             | 16)            |   |
|                                                                                     |                |   |
| 🚺 取得コストは、買                                                                          | (付単価と異なる場合     |   |
| があります。                                                                              |                |   |
| <ul> <li>「参考時価」は、</li> <li>(4) (1) (2) (2) (2) (2) (2) (2) (2) (2) (2) (2</li></ul> | 外貨建て商品の場合      |   |
| 協介員で改示され<br>○ 一約預り、NISA                                                             | ありには「取得コス      |   |
| ト」「評価損益」                                                                            | は表示されません。      |   |
|                                                                                     |                |   |
| ± CSV∮                                                                              | ウンロード          |   |
| _                                                                                   |                |   |
| 預り証券                                                                                | 當用建玉           |   |
| TOTAL                                                                               |                |   |
| 預り証券評価首計                                                                            |                |   |
| 評価額合計                                                                               | 8,892,023円     |   |
| 評価損益合計                                                                              | +217,776円      |   |
| 適用余力                                                                                |                |   |
| 買付可能額                                                                               | 719,735円       |   |
| 出金可能額                                                                               | 719,735円       |   |
|                                                                                     |                |   |
| ▼ 国内株式                                                                              | ▼ 国内債券         |   |
| ▼国内投信                                                                               | ▼ 外国株式         |   |
| ▼ 外国債券                                                                              | · OLITINO (III |   |
|                                                                                     | ▲ ページの先頭へ      |   |
| 国内株式                                                                                |                |   |
|                                                                                     |                |   |
| Sec. 1                                                                              |                |   |
| 救量:                                                                                 | 500            |   |
| 現在值:                                                                                | 1,673円         |   |
| 許備與益:                                                                               | +128,000円      |   |
| 11 04 04 02 ·                                                                       | *160,00013     |   |

5 8 11 AN C

**m** |

2

| Sec. 1 |            |
|--------|------------|
| 数量:    | 1,000      |
| 現在值:   | 2.554.5円   |
| 評価額:   | 2,554,500円 |
| 評価編幕:  | +98.500円   |

【金銭残高】

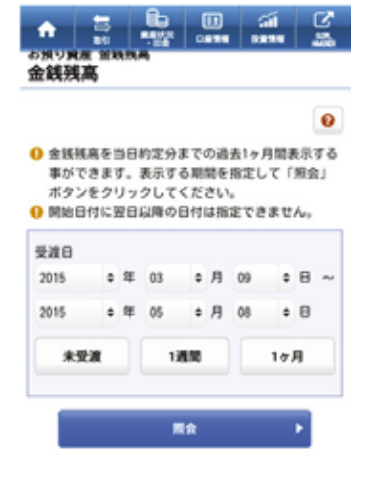

「メニュー・資産状況・出金」から「お 預り資産 → 金銭残高」を選択してく ださい。 当日約定分までの過去 1ヶ月間の残高 を確認することができます。

## 【取引履歴】

| お預り資産        | E |
|--------------|---|
| 出金           | ÷ |
| 過去のお取引       |   |
| 取引履歴         | × |
| 株式注文履歴       | • |
| 株式注文履歷(外国株式) | • |
| 投信注文履歷       | ٠ |
| 線波益税履歴       | Þ |
| 配当金履歷        | + |

「メニュー・資産状況・出金」から「過去のお取引・取引 履歴」を選択してください。

取引履歴では、前営業日までの過去1週間、1ヶ月、3ヶ月、 または期間を指定すると過去24ヶ月までのお取引内容 を確認することができます。

## 【出金指示】

|                                                                                                    | <sup>出会出金指示</sup><br>出金指示 -確認-                                                                                                    | <sup>出金 出金细示</sup><br>出金指示 -受付-                                                                                                    | ▲ 🗧 🔤 💷 舖 🖉                                                                                                    |
|----------------------------------------------------------------------------------------------------|----------------------------------------------------------------------------------------------------|----------------------------------------------------------------------------------------------------|----------------------------------------------------------------------------------------------------|
| ▲ 2015,00/16<br>出会 出会開示<br>出金指示 -入力-                                                                 | 1 - 2 - 3                                                                                                    | 1 ▶ 2 ▶ 3<br>下記の内容で、出金加多を受け付けました。 必ず入出後間会でご確認ください。                                                                                                    | ▲ 2015/03/16<br>半余入出会開会<br>入出金開会                                                                                                    |
| 1     2     3       出金数学生数     719,735円       出金数学生数     日       出金数学生数     日       出金数学生数     日     | 単株学校園       2015/04/00 (木)         単株学校園       100.000円         単株学校園       日本大学校内学校         単株学校園       日本大学校内学校         山田大学校内学校の研究し、       日本大学校内学校の研究し、         日本大学校内学校の研究し、       日本大学校内学校の研究し、         日本大学校内学校の研究し、       日本大学校内学校内学校の研究し、         日本大学校内学校内学校の研究し、       日本大学校内学校内学校内学校内学校内学校内学校内学校内学校内学校内学校内学校内学校内学 | 出金重示内容       単本サ末日     2015/04/09 (木)       単金用示点氧     100,000円       単金元常工具     ●       単金元常工具     ●       単金元常工具     ●       単金元常工具     ●       単金元常工具     ●       単金元常工具     ●       単金元常工具     ●       単金元常工具     ●       単金元常工具     ●       ●     ●       ●     ●       ●     ●       ●     ●       ●     ●       ●     ●       ●     ●       ●     ●       ●     ●       ●     ●       ●     ●       ●     ●       ●     ●       ●     ●       ●     ●       ●     ●       ●     ●       ●     ●       ●     ●       ●     ●       ●     ●       ●     ●       ●     ●       ●     ●       ●     ●       ●     ●       ●     ●       ●     ●       ●     ●       ●     ●       ●     ●       ●     ● <th>朝鮮数:1余     人法法学支援: 15,04,09     人法法学支援: 15,04,09     人法法学支援: 15,04,09     人法法学党: 15,04,09     人法法学党: 15,04,09     人法法学党: 15,04,09     人法法: 15,00     政策     和助心か     政策     和助心か     政策     政策     政策     政策</th> | 朝鮮数:1余     人法法学支援: 15,04,09     人法法学支援: 15,04,09     人法法学支援: 15,04,09     人法法学党: 15,04,09     人法法学党: 15,04,09     人法法学党: 15,04,09     人法法: 15,00     政策     和助心か     政策     和助心か     政策     政策     政策     政策 |
| <ol> <li>「メニュー・資産状況・出金」から「出金指示」を選択してください。</li> <li>2 出金指示可能金額を確認し、「出金指示確認画面へ」ボタンを押してください。</li> </ol> | <ol> <li>③ 取引パスワードを<br/>入力し、「出金指示」<br/>ボタンを押してくだ<br/>さい。</li> </ol>                                                                                                    | <ul> <li>④「入出金照会へ」ボ<br/>タンを押して、出金<br/>内容をご確認ください。</li> </ul>                                                                                                    | 「メニュー・資産状況・出金」<br>から「入出金照会」を選択<br>してください。                                                                                                    |

## 【入出金照会】

お取引いただく前に

## 操作ガイド

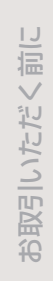

国内株式

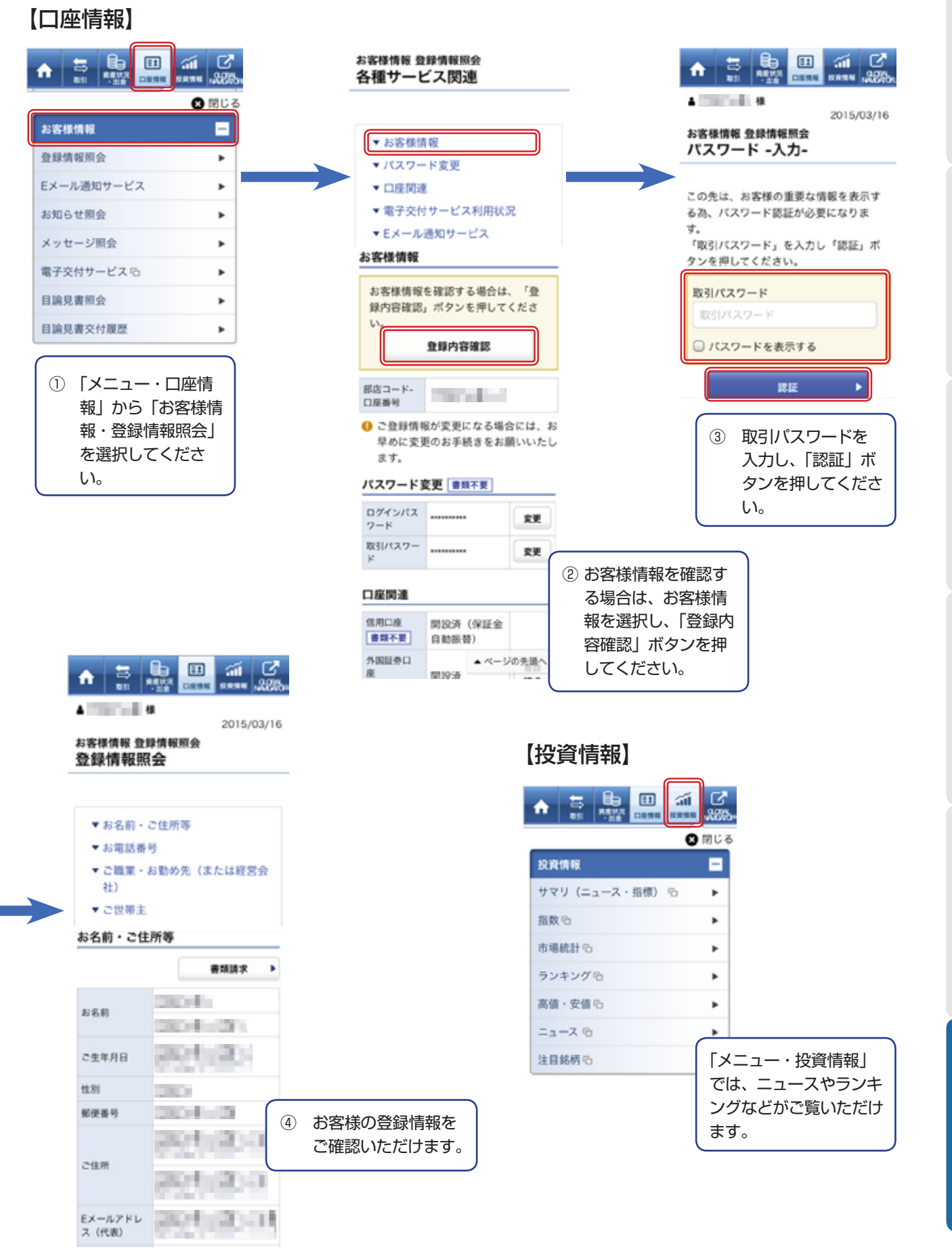

## モバイルトレード ※モバイル取引でご利用いただけるお取引は日本株取引のみとなります。

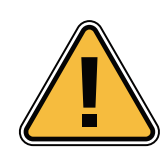

モバイル取引をご利用の際は、事前にPCにて契約締結前交付書面等の電子交付への同意をお願いいたします。契約締結前交付書面等の電子交付への同意がされていない場合、モバイル取引をご利用いただくことができません。

## 【ログイン方法】

下記URLの入力もしくはQRコードの読取りを行い、モバイル取引専用ページへアクセスします。

## http://mb.aizawa.co.jp

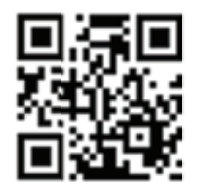

## 【現物株式買付注文】

② モバイル取引専用ページから、『取引ログイン』
 を選択し、ログインページでお客様情報を入力します。

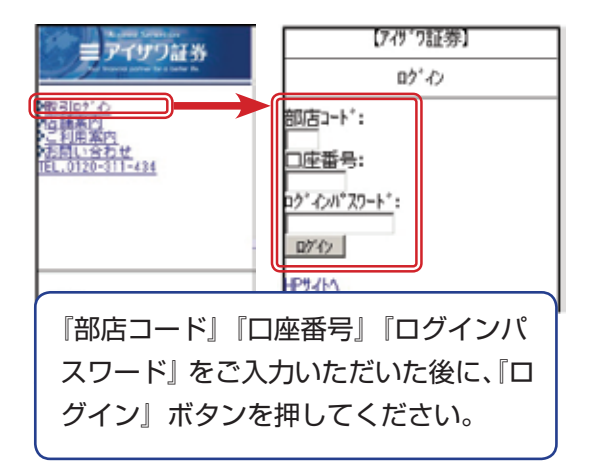

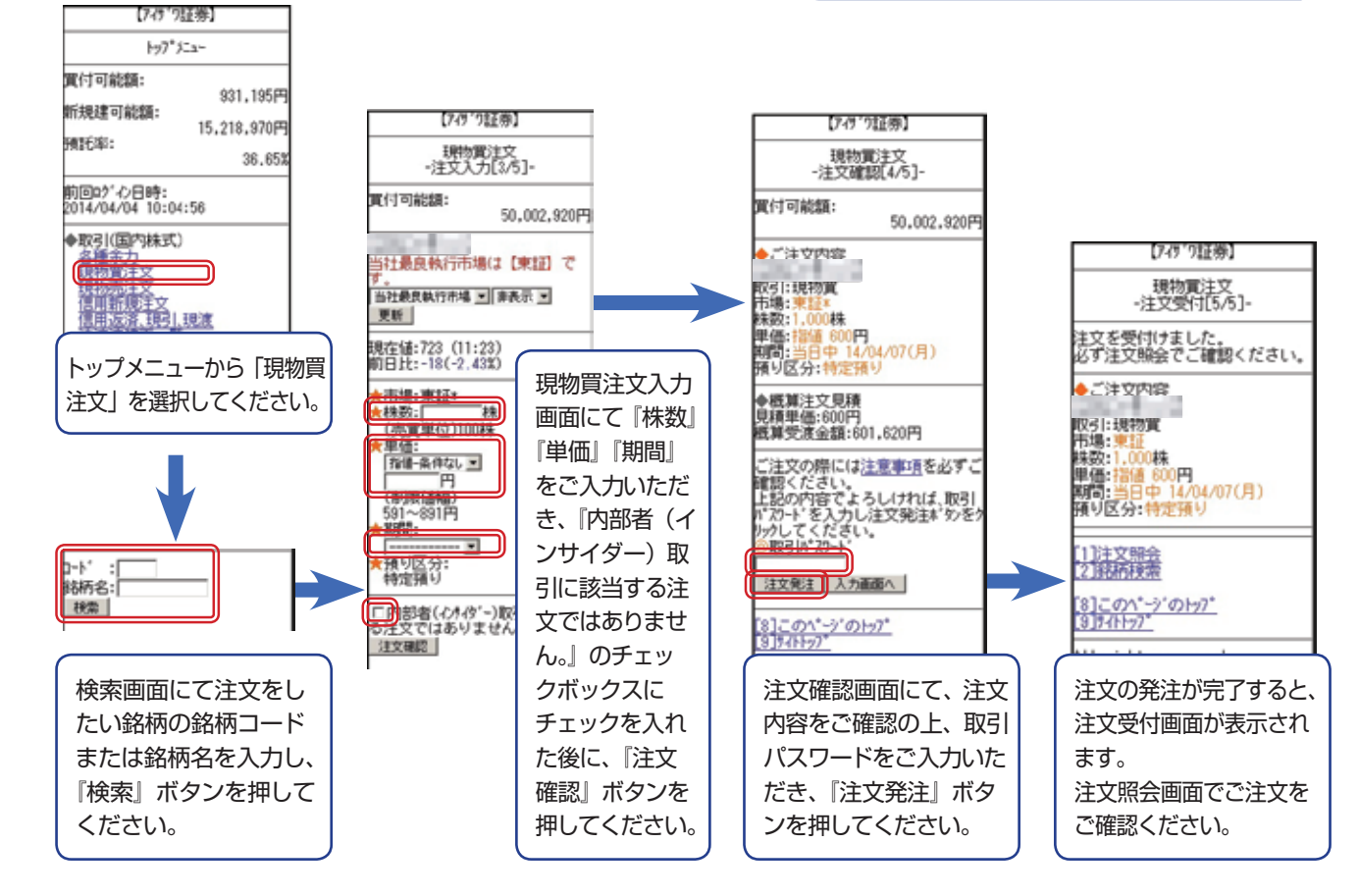

# お取引いただく前に

## 【現物株式売却注文】

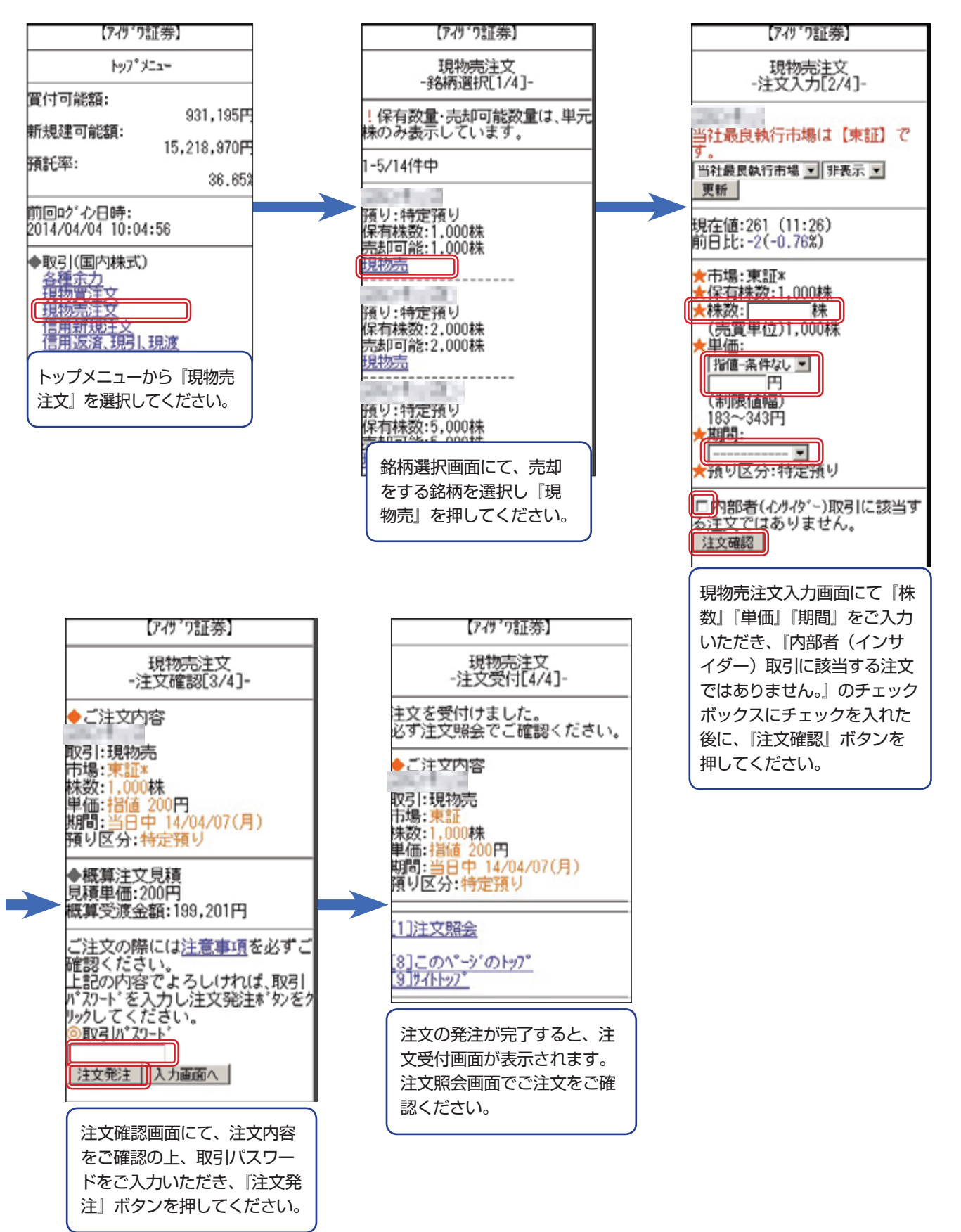

## 【注文の取消・訂正】

取消の場合

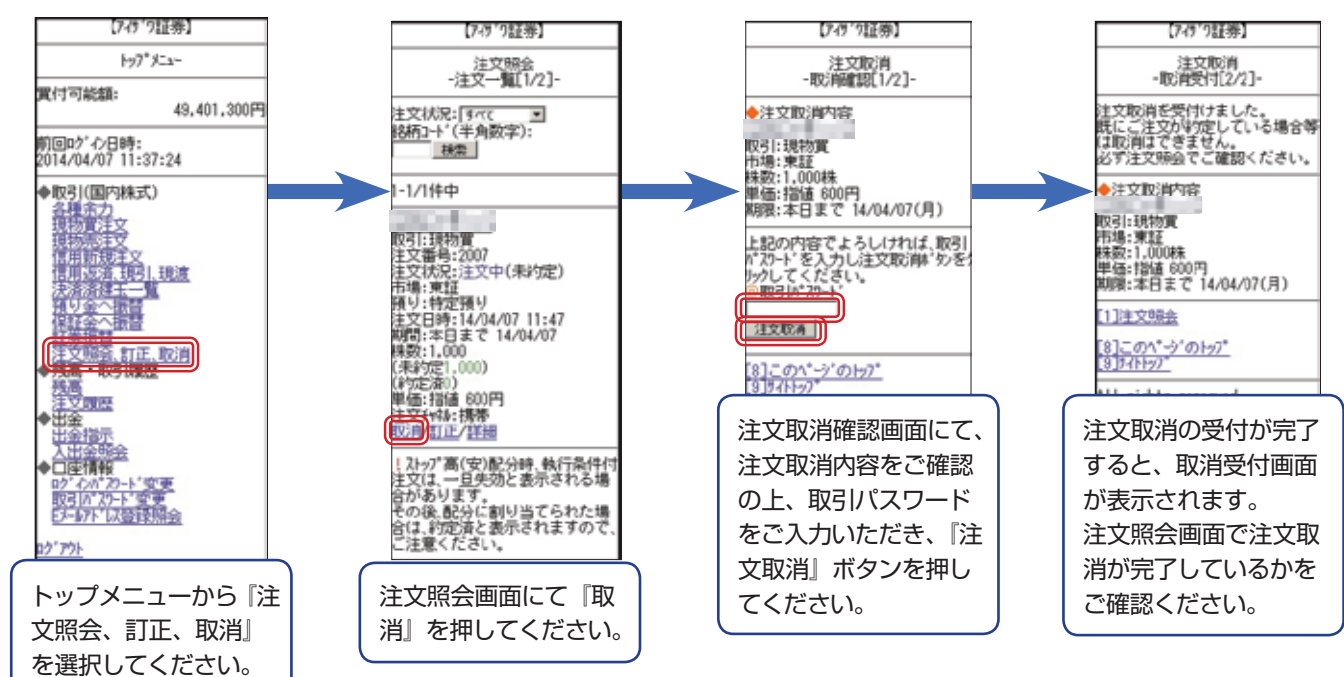

## ② 訂正の場合

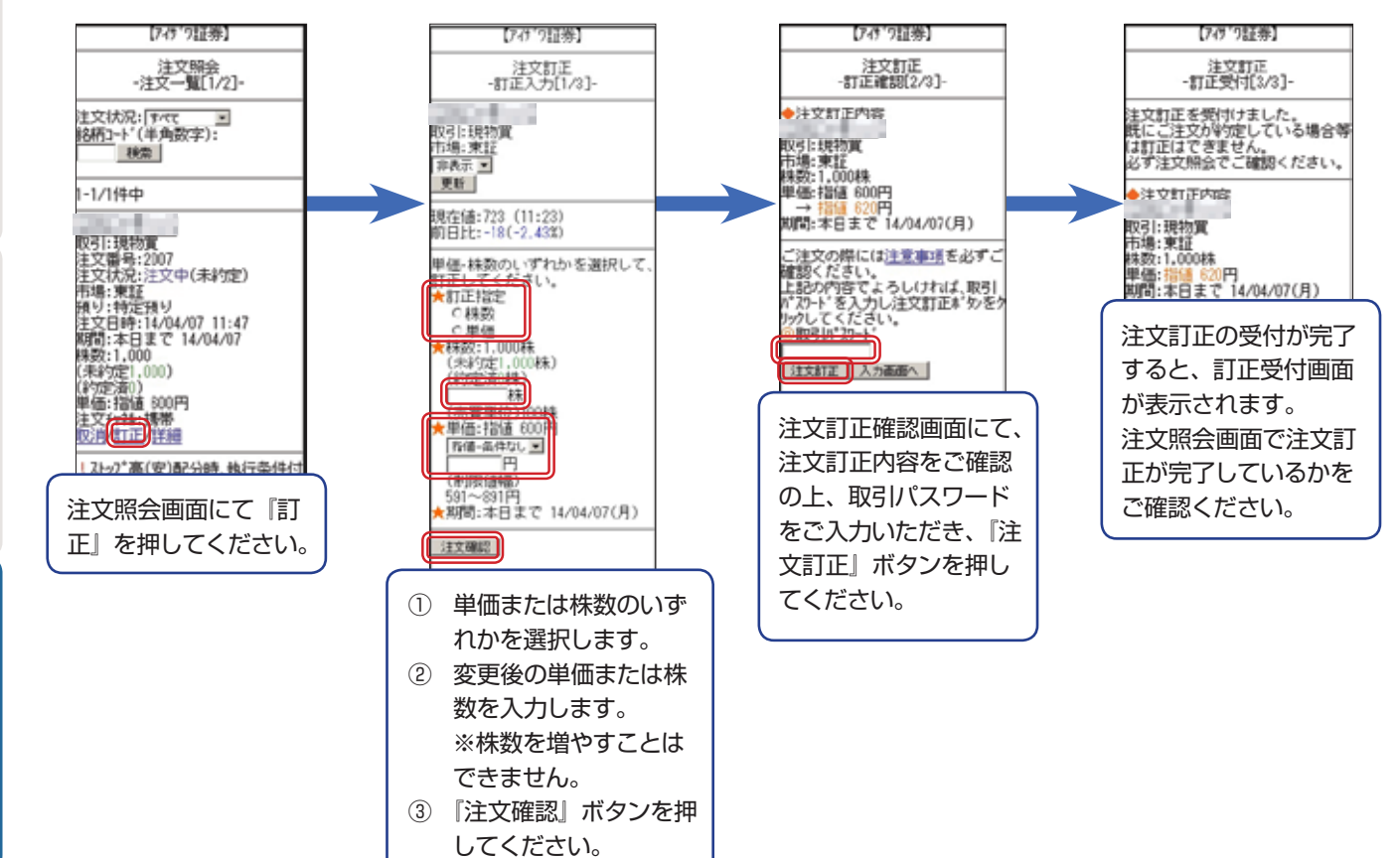

## 国内株式

信用取引

## 注意事項

## 【不公正取引に関しての注意事項】

## 「インサイダー取引」

会社の内部情報に接する立場にある会社役員その他の会社 関係者等が、その特別な立場を利用して会社の重要な内部 情報を知り、その情報が公表される前にこの会社の株式等 を売買することをインサイダー取引といいます。

このような取引は、投資家の証券市場に対する信頼を著し く損なうこととなるため、法令諸規則等により禁止されて います。

※内部者登録銘柄の売買については、インターネット取引 ではご注文できません。コールセンターでのご注文になり ます。

## 「相場操縦」

同じ銘柄に同一人物が売り、買いの注文を出し、売買など が繁盛であると見せかけたりして、相場を人為的に変動さ せ、ある特定の個人や団体に有利にしようとすることを相 場操縦といいます。このような行為は、公正な価格形成を 阻害し、投資家に不測の損害を与えることとなるため、法 令諸規則等により禁止されています。

## 「仮名取引・借名取引」

架空の名義や他人の名義などを使用し、素性を隠して取引 することを「仮名取引」といい、家族や友人など本人以外 の名義を借り、名義人になりすまして取引する行為を「借 名取引」といいます。このような取引は、脱税やマネーロー ンダリングといった犯罪行為の温床となる可能性があるこ とや、相場操縦といった不公正取引に利用される可能性も あり、法令諸規則等により禁止されています。

## 「見せ玉や仮装・馴合い売買」

自己の注文を有利に約定させるため、約定させる意思のない大量の発注を行い、第三者に相場の状況を誤解させる行為を見せ玉といい、第三者に誤解を生じさせる目的で、同一の投資者や他人とあらかじめ通謀の上、自己の売付または買付と同時期に、それと同価格で買付または売付を行うような行為を仮装・馴合い売買といいます。 このような行為は法令諸規則等により禁止されています。

※ 当社では、証券市場における公正な価格形成を確保す るため、相場操縦・作為的相場形成・インサイダー取 引等の違法行為や仮名借名取引・不公正取引等につい て、監視、調査を行なっております。これらの不公正 取引に該当する行為が行われた場合やその恐れがある と思われる行為が認められた場合は、当社より注意喚 起やご注文の停止措置等をさせていただきます。

## 【ご注文にあたっての注意事項】

- ・取引の約定成立後の注文取消・訂正はいかなる場合もお
   受けできません。また、注文が内出来(注文株数の一部のみ約定)となり取引が終了した場合も、そのまま約定
   成立となります。未約定となった残りの株数については
   翌営業日以降へ注文は繰り越されません。
- ・決算月となる銘柄は配当・権利付最終日が期間指定注文 の有効期限最終日となります。
- 約定の確認は、「注文照会・訂正・取消」画面およびメール通知サービス「約定通知」(登録必要)でお願いいたします。
- 注文取消が間に合わず、注文が成立する場合がありますので、ご注意ください。
- 注文取消後、注文が取消されたことを「注文照会・訂正・
   取消」画面でご確認ください。
- ・発注済の単価および数量の訂正につきましては、「注文照 会・訂正・取消」画面よりご入力ください。
   (単価と株数を同時に訂正はできません)
   ※株数を増やすことはできません。
- ・コールセンターでのご注文(パソコン故障時や外出先からのご注文等)は、コールセンター発注手数料となります。

### 【その他のご注意事項】

- ※ ご利用は口座名義人ご本人様に限らせていただきます。
- ※ ログインパスワード・取引パスワードは必ずご本人 様で管理していただきますようお願いいたします。
- ※ 口座名義人ご本人様以外の方(ご家族の方含む)の 口座のご利用ならびにお問合せ等はお断りいたします。

设資信託

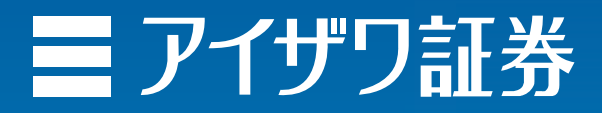

(本社)東京都中央区日本橋 1-20-3
商 号 等:藍澤證券株式会社 金融商品取引業者 関東財務局長(金商)第6号
加入協会:日本証券業協会、一般社団法人日本投資顧問業協会
当社が契約する特定第一種金融商品取引業務に係る指定紛争解決機関:
特定非営利活動法人「証券・金融商品あっせん相談センター」(略称:FINMAC)